学生生活を支える必須ツール

## 総合学生支援システム『アイトス』

『アイトス』には、みなさんが本学で学生生活を送るうえで必要な情報の数々が集約されています。 例えば、時間割。一週間の休講・補講や教室変更が一目で確認できます。成績や修得単位の確認、レポー

ト課題の提出もできます。教員(授業担当者)や事務職員からの大事な「お知らせ」も届きます。 パソコンからいつでもどこでもアクセスできます。「アイトス」で自分の状況を「自己管理」するよう心 がけましょう。

「アイトス」の情報はみなさんの学生生活を支援する教職員も共有しています。「アイトス」を使って充 実したキャンパスライフを送りましょう。もちろん、みなさんのプライバシーは厳重かつ強固なセキュリ ティで守られていますのでご安心ください。

## アイトスにアクセス

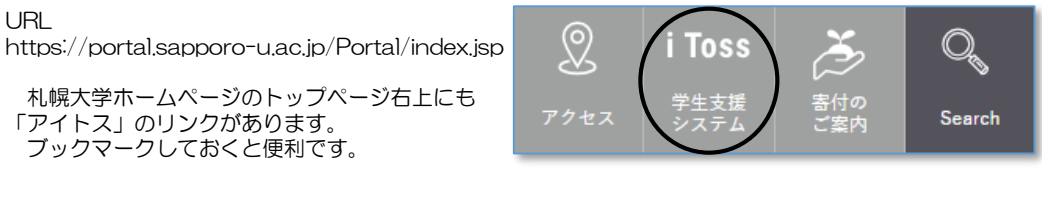

ユーザーID/パスワード

ユーザーIDは、皆さんの「学籍番号」により、個別に割り当てられています。

例)

学籍番号 209999A

ユーザーID s209999a

学籍番号の前に"s"をつけ、末尾のアルファベット(チェックデジット)を小文字に変更します。 ※パスワードは別にお知らせします。

※英数字は全て半角小文字です。

| ユー <del>ゼ</del> ーロ<br>                                                                                                    |  |  |  |  |  |
|----------------------------------------------------------------------------------------------------|--|--|--|--|--|
| <ul> <li>ユーザーID・パスワードは半角小文字の英歌字で入力してください。</li> <li>ユーザーIDは学籍番号の先頭にで*をつけます。</li> <li>例)学籍番号「061234A」 &gt; ユーザーID [5061234a]</li> <li>※ 熱理用のコービーロは、熱理理事でお知いられたしたます。</li> </ul> |  |  |  |  |  |
| <u>アイトス利用可能時間 6:00~23:59</u><br>※毎日0:00~5:590間は、日次処理を行います。<br>※日次処理時間中は、データの提出、更新を行わないでください。<br>※その他メンテナンス等により利用できない場合は、都度お知らせします。                                           |  |  |  |  |  |

パスワードの変更

ログイン後、タブの下にある「パスワード変更」 バナーを選択すると変更画面が表示されます。

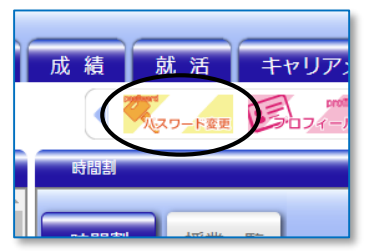

変更したパスワードは、学内Windowsパ ソコンのログインやSUwi-fiのWEB認証 用パスワードにも適用されます。

パスワードは自己管理です。定期的に変更し、 変更後のパスワードを忘れないようにしましょう。 万が一、わからなくなった場合は教務課へ申し 出てください。

## ホーム画面

アイトスにログインすると「ホーム」画面が表示されます。

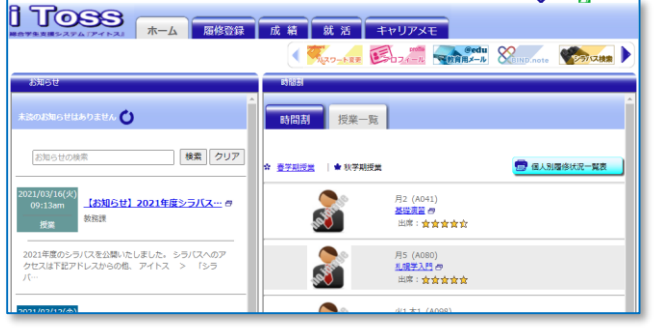

#### アイトスの主な機能

- 教員や事務からの「お知らせ」受信
- 時間割(休講補講、教室など)確認
- 授業の資料確認、課題提出
- 成績確認
- 住所など連絡先の変更
- ・就職活動の記録、求人票の確認

住所を変更する...

※全角

※全角

個
 措定なし

身元保証人情報

身元保証人氏名

身元保証人住所

※半角

0

□成績

□ 末†職

□呼出し

担当アドバイザー

19 A

上敎 묘司

以前のアドバイザー...

上記の内容で更新する

札大 一郎 (続柄:父)

西岡3条7丁目3-1

在唐末学的书

検索 クリア

062-8520

田話委号 011-000-0001

【お知らせ】2021年度シラバス… 🕾

**札幌市豊平区** 

オフィスアワーの確認

and more…

062-0033

札幌市豊平区

携帯メールでのお知らせの新着通知を受け取る

説明会 模擬試験 講座

入学日付 2019/04/01

お知らた

お知らせの検索

1月

□レポート □試験

□課外活動 □ 奨学金

■ アイトス ■ 履修登録 ■ アンケート ■ その他

一般入学·課外活動1

高等学校

西岡三条7丁目3番1号

011 - 000 - 0000

090 - 0000 - 0000 ※半角

学生情報詳細

郵便番号

市区都·町村名

町名·番地

アパート・部屋番号

推荐重新要告

PCメールアドレス

携帯メールアドレス

授業

牛活

入学情報

その他

入学区分

適用

出身校

田託番号

## 「プロフィール」変更

住所、電話番号、メールアドレス等が変更になった場 合は「プロフィール」バナーから、変更してください。 教員(授業担当者)や事務職員からの大切な連絡がしっか りあなたに伝わるよう、すぐに登録変更しましょう。 変更後は、**必ず更新**を行ってください。

「お知らせ」の新着通知をメール送信することができ ます。「携帯メールアドレス」に送信先アドレスを設定 し、お知らせカテゴリにチェックを入れてください。 お知らせをすぐに把握するためにも、新着通知機能を 活用すると便利です。

※身元保証人情報が変更になる場合は、 学生課へ申し出てください。

#### 「お知らせ」機能

教員(授業担当者)や事務職員から「お知らせ」が届きます。 大事な連絡も配信されるので、毎日確認しましょう。 大学生活を充実させるためのポイントのひとつです。 添付ファイルがある場合は、ファイルの内容も確認しま しょう。

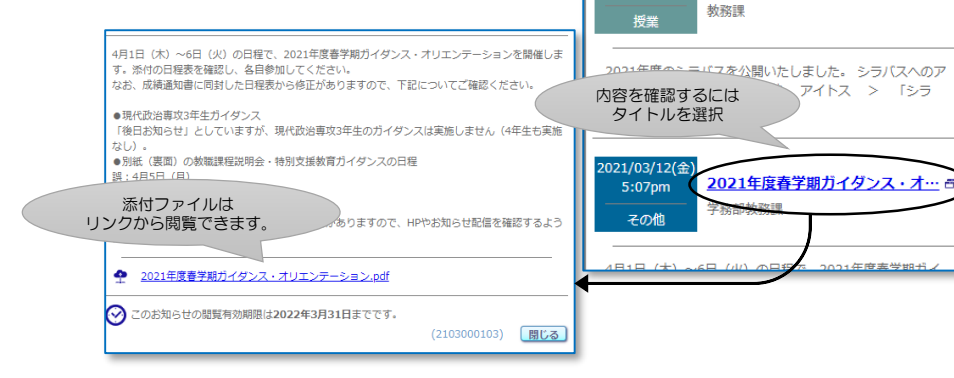

#### 時間割

「時間割」では、あなたの時間割が確認で きます。休講、補講、教室変更、遠隔も更新 されます。毎日確認しましょう。

科目名の上に「時間割メモ」のアイコンが あれば、授業担当者からの連絡があります。 必ず確認しましょう。

「授業一覧」では、各科目の出席状況が確 認できます。

また、科目名を選択すると「授業画面」が 表示されます。

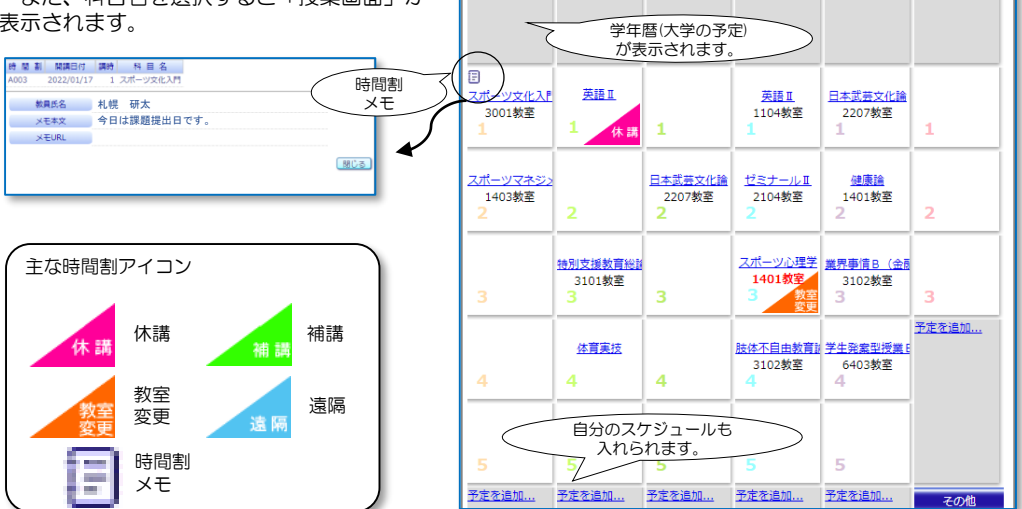

時間割

時間割

1/17

☆ 春学期授業 | ★ 秋学期授業

授業一覧

1/18

今週

次の週

1/20

1/19

📄 印刷する

1/22

1/21

#### 出欠席

「授業一覧」または「学生授業画面」で各授業の出欠席状況を確認できます。 出欠内容について不明な点がある場合は、授業担当者にお問い合わせください。

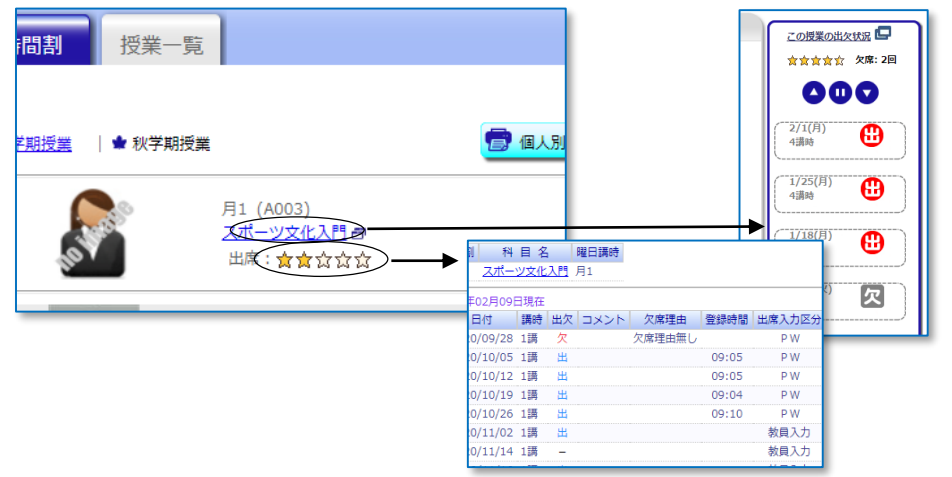

## 学生授業画面

レポート課題の提出や、資料確認、WEBリンクなどを確認することができます。

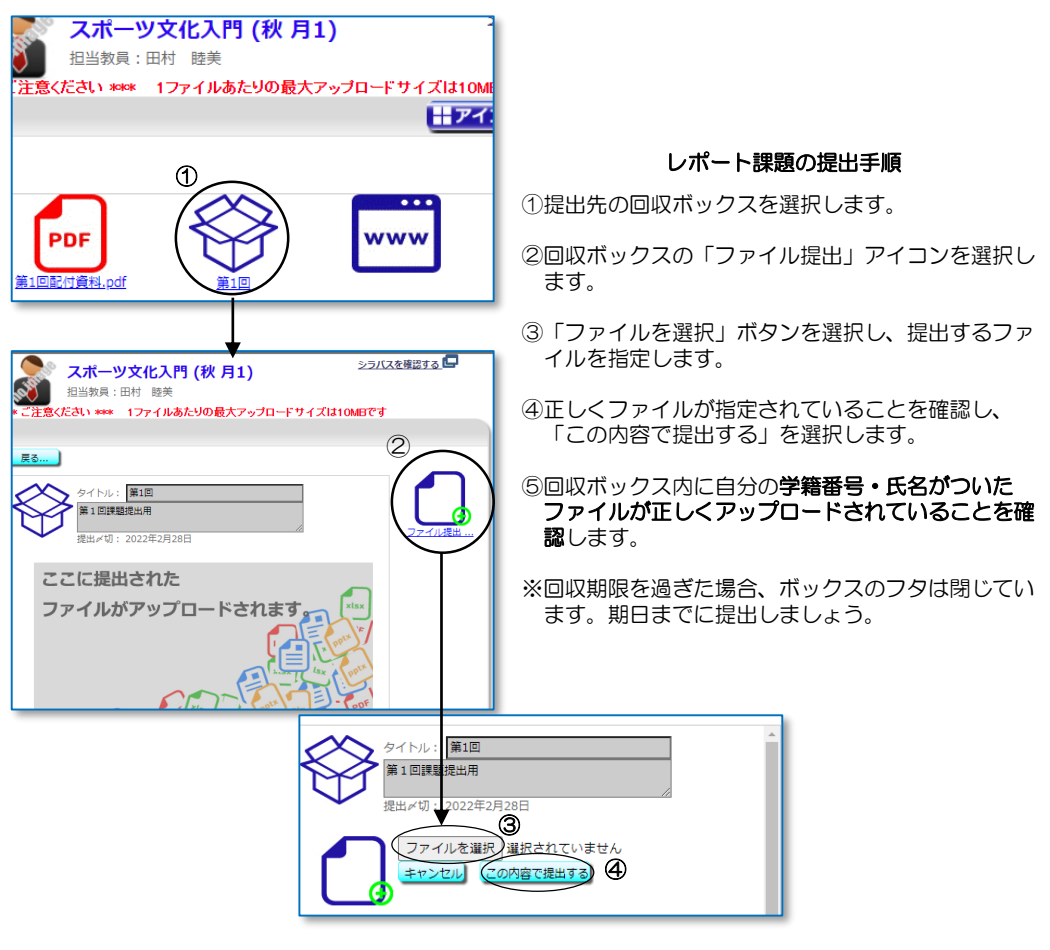

### =レポート提出にあたっての注意点=

- ・提出できるファイル数は、1つのボックスに対し、「**1ファイルのみ」**です。
- ・提出期間中、提出し直すことは可能ですが、既に採点しているかもしれませんので、授業担当者に相談 してください。なお、ファイルは提出のたびに「**上書き**」されます。
- 提出したファイルを削除することはできません。

## 成績

春学期授業終了後、秋学期授業終了後に成績が公開されます。 公開初日に必ず確認しましょう。

科目修得状況では、科目修得の評価内容などが確認できます。

単位修得状況では、グラフを選択すると、科目分類毎の単位数を確認することができます。

専門科目/基盤教育科目や教職資格科目など修得状況、不足単位をしっかり確認し、次学期の履修計画に役立てましょう。

わからない時は教務課に相談しましょう。

| 科目修得状况                         |                   |                 |      |        |         | ÛR.                            |                  |      |        |                    |       |
|--------------------------------|-------------------|-----------------|------|--------|---------|--------------------------------|------------------|------|--------|--------------------|-------|
|                                |                   | 一次语这            |      |        |         | 業要件(124単位)の単位修得状況              |                  |      |        |                    |       |
| <u> 第1124日</u>   <u>223</u> 9) | 自然且   之の他   今年度履修 | 1 <u>1018/円</u> | #    | 了以很通知者 | (至日11時) | - 依須単位 - 兩位                    | <b>半位 - 不足半位</b> |      |        |                    |       |
| 科目区分                           | 科目名・単位            | 1               | 田当教員 | 圖修年度   | 成績評価    |                                |                  |      |        |                    |       |
| 基礎科目/演習科目                      | 入門演習              | 2 堀内            | 進    | 2020 春 | AA      | 100単位                          |                  |      |        |                    |       |
|                                | 基礎演習              | 2 堀内            | 進    | 2020 秋 | Е       |                                |                  |      |        |                    |       |
| 基礎科目/專攻入門…                     | <u>專攻入門</u>       | 2 田村            | 睦美   | 2020 春 | AA      | 修得単位数                          |                  |      |        |                    |       |
| 基礎科目/外国語科目                     | 英語工               | 2 前田            | 恭至   | 2020 秋 | D       | (学期 7単位 / 履修25単位 1             |                  | 1    |        |                    |       |
| 基礎科目/保健体育…                     | 建康論               | 2 吉岡            | 絋貴   | 2020 秋 | D       | ▶子用 17甲位 / 履修21単位 🖤            |                  |      |        |                    |       |
|                                | 体育実技              | 1 吉岡            | 絋貴   | 2020 春 | AA      |                                |                  |      |        |                    |       |
|                                | 体育実技              | 1 吉岡            | 総貴   | 2020 秋 | Α       |                                |                  |      |        |                    |       |
| 基礎科目/情報リテ…                     | 情報リテラシー           | 2 前田            | 孝典   | 2020 春 | С       |                                |                  |      |        |                    |       |
| キャリア科目                         | <u>キャリアデザイン!</u>  | 1 秋山            | 和沙   | 2020 秋 | E       | FPA (学科・学年別 学期GPA)             |                  | L L  |        |                    |       |
|                                | キャリアデザインエ         | 1 八巻            | 亮    | 2020 秋 | E       | 145                            | グラフ切替            | •    |        |                    |       |
| 現代教叢基礎科目                       | <u>札幌学入門</u>      | 2 中村            | 利課   | 2020 秋 | D       | _                              | 要件               | 必要単位 | 修得単位   | 履修単位               | 不足單   |
|                                | 希望学入門             | 2 豊川            | 宣之   | 2020 秋 | D       | はたのGPA値 �中央値                   | 専攻科目             | 50   |        |                    | 50    |
|                                | フィールドワーク入門        | 2 中村            | 利謙   | 2020 春 | AA      |                                | スポーツ文化専攻科目       | 50   |        |                    | 50    |
|                                | 哲学入門              | 2 田村            | 睦美   | 2020 春 | В       | _                              | 必修科目             | 28   |        |                    | 28    |
|                                | 論理学入門             | 2 八島            | 19   | 2020 春 | Α       |                                | 選択科目             | 22   |        |                    | 22    |
|                                | 歴史学入門             | 2 中澤            | 友祐   | 2020 春 | С       |                                | ゼミナール科目          | 8    |        |                    | 8     |
|                                | 日本語学入門            | 2 上野            | 健太郎  | 2020 秋 | E       | 0.8 1.2 1.6 2.0 2.4 2.8 3.2 3. | ·<br>6 専門科目計     |      |        | (不足                | : 62単 |
|                                | 人類学入門             | 2 砂原            | 雅貴   | 2020 秋 | В       |                                | 演習科目             |      | 2      |                    |       |
|                                | 日本国憲法             | 2林(             | 臺史   | 2020 秋 | Α       | 2 999an                        | 専攻入門科目           |      | 2      |                    |       |
|                                | 经济学入門             | 2 佐藤            | 理恵   | 2020 秋 | С       | 2020                           | 外国語科目            |      |        |                    | 4     |
|                                | 经营学入門             | 2 息山            | 信四   | 2020 赛 | Δ       | 2.29                           | 保健体育科目           |      | 2      |                    |       |
|                                |                   |                 |      |        |         |                                | 情報リテラシー科目        |      | 2      |                    |       |
|                                |                   |                 |      |        |         |                                | キャリア科目           |      |        |                    |       |
|                                |                   |                 |      |        |         |                                | 現代教養基礎科目         |      | 16     |                    |       |
|                                |                   |                 |      |        |         |                                | 留学生科目            |      |        |                    |       |
|                                |                   |                 |      |        |         |                                | 基盤教育科目計          | 4    | 修得:24毕 | <sup>2</sup> 位 (不足 | : 14単 |
|                                |                   |                 |      |        |         |                                |                  |      |        |                    |       |

## GPAとは

GPA(Grade Point Average)とは、履修科目の単位数に評価ポイント数(Grade Point)を乗算し、 その合計値を履修単位数で除算した数値をいいます。アイトスでは、所属する専攻・学年でのGPA値の 相対的な位置がわかるようグラフ表現しています。 GPAについての詳しい説明はP.●●で確認しましょう。

## 履修登録

春学期ガイダンス・オリエンテーション期間中に1年間の授業を選択・登録します。(秋学期ガイダン) ス・オリエンテーション期間中も履修変更期間有り) 指定された履修登録日に必ず履修登録を行いましょう。履修登録は「履修登録」タブから行えます。

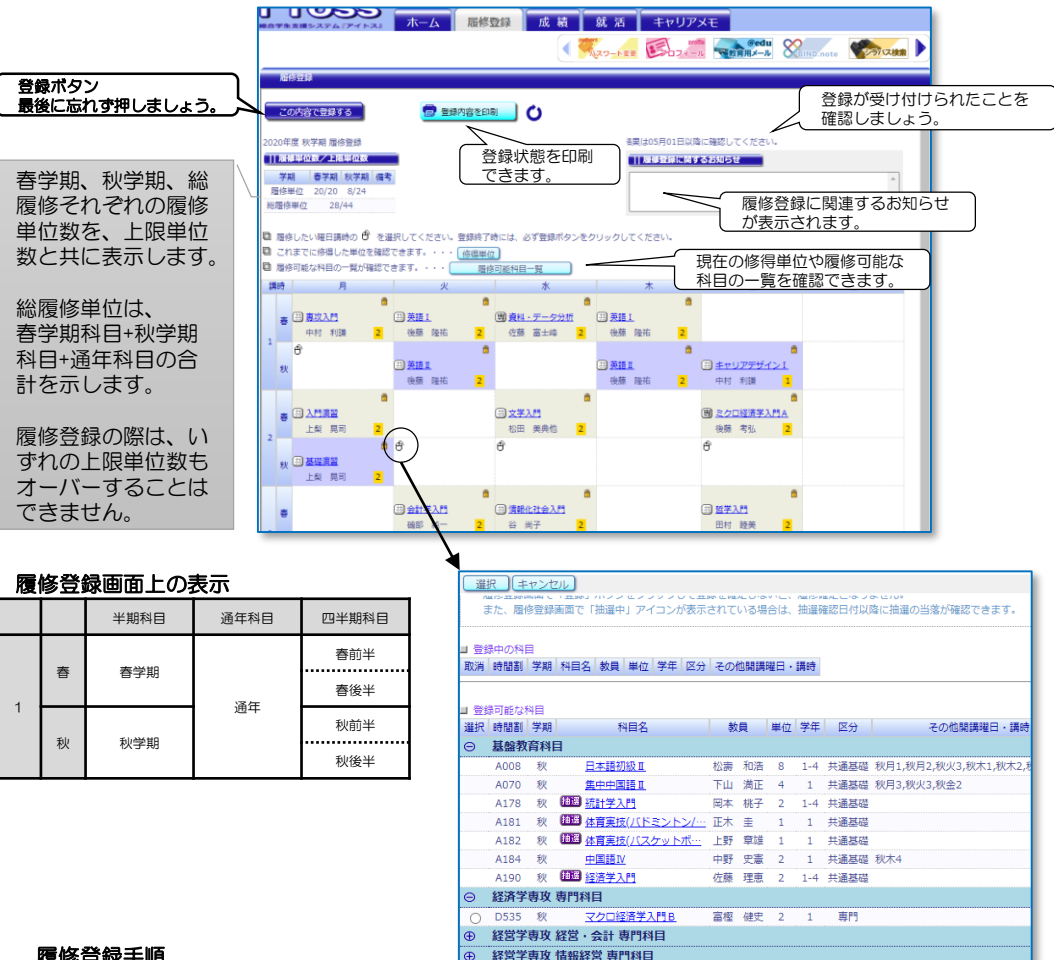

#### 履修登録手順

(マウス)が表示されている曜日講時には、履修可能な科目があります。

②マウスを選択すると科目一覧が表示されます。

③登録可能な科目には選択欄に「〇(マル)」印が表示されます。

④専攻名が書かれているバーの「+(プラス)」印を選択すると、自専攻以外の科目が表示されます。

⑤履修を希望する科目のOを選択します。

⑥「登録中の科目」が間違いないか確認します。

⑦間違いなければ [選択]します。

⑧選択が完了すると表に科目名と共に 選択中 アイコンが表示されます。

履修上限を確認しながら科目選択を繰り返しましょう。

#### 登録を削除したい場合

登録または確定した科目を削除したい場合、コマの左上にある (ゴミ箱)を 選択して削除してください。ただし、必修科目や当選した科目等は (3)がか かり自分で削除できない場合があります。削除を希望する場合は教務課まで申し 出てください。削除後は再度同じ科目を追加できる保証はありません。

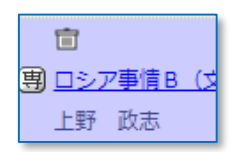

#### 全ての科目選択が完了したら

| 加修空録 この内容で登録する                                                      | 最後に画面左上の この内容で登録する を選択してください。<br>「登録を受付ました」の登録完了画面が表示されれば登録完了です。       |
|---------------------------------------------------------------------|------------------------------------------------------------------------|
| 2020年度 秋学期 履修登録<br>11.274年期 履修登録<br>学期 春学期 秋学期 儒考<br>同時時 20/20 5/24 | sydeap.sapporo-u.ac.jp の内容<br>登録を挙げました。<br>登録後の確認は05月01日からとなります。<br>OK |
| 登録完了後、画面右上に<br>が表示されます。<br>確認日に必ず確定した履                              | に履修登録受付時間と、履修確認日                                                       |
| 登録が完了したら、登録                                                         | 政容を印刷しておきましょう。<br><b>する する しておきましょう</b>                                |
|                                                                     | 修登録                                                                    |

# 1 地選中の表記があったら・・・ その科目はまだ履修確定していません!

履修人数が限られている科目は「抽選」となります。この場合、履修確認日に抽選結果が確認できます。 登録=確定ではありませんので、必ず抽選結果を確認しましょう。

抽選の結果当選した場合には、当選が表示されます。

落選の場合は、履修登録が取り消しになります。内容を確認し、 変更日に他の科目を追加登録可能です。

なお、抽選科目は履修確定者が上限に到達次第、順次登録受付を停止します。

## 履修登録FAQ

#### Q. マルが無く、選択できない科目があります。どうやったら登録できますか?

- A1. 既に修得した科目ではありませんか?
- A2. 履修上限人数到達による受付停止又は、他専攻の必修科目のため自由に登録できない可能性があり ます。教務課へお問い合わせください。
  - A181 秋 🏛 <u>体育実技(バドミントン/…</u> 正フ

A182 秋 🏛 <u>体育実技(バスケットボ…</u> 上野

- Q. 同一コマがあると表示されました。
- A. 選択した科目が週2回以上の授業の場合、全ての時間割曜日講時が空いていなければ登録できません。 いずれかでも重複する場合、履修できませんのでご注意ください。
- Q. 履修登録は完了したけど、教室がわかりません。
- A. 教室や休講・補講情報は「ホーム」タブの「時間割」で確認できます。時間割への反映も履修確認日 からとなります。

履修が確定したら、必ず「成績」タブで履修修得状況を確認しましょう。

## "就活"&"キャリアメモ"

企業情報や求人情報、試験情報を検索、閲覧できます。

また、キャリアメモでは就職講座や会社説明会の開催一覧の確認や、参加した講座や説明会、試験などの感想を記録しておくなど、みなさんの就活ノートとして役立ちます。

3年生になるとキャリアサポートセンターで就職課員との初回面談を実施します。連絡先、資格、プロフィールを入力し、「進路登録票」を印刷して初回面談時に持参してください。

皆さんの記録をもとに、就職課員やアドバイザーがみなさんを進路支援します。希望進路実現に向け キャリアメモを活用してください。

| <b>〕 丁〇SSS</b><br>ホーム  歴修登録  成  結  就  活  キャリアメモ                                                                                                    |                       |
|----------------------------------------------------------------------------------------------------|-----------------------|
|                                                                                                    |                       |
| キャリア memo                                                                                                    |                       |
|                                                                                                    |                       |
| 就職活動の第一歩!「進路登録票」情報を入力しましょう。                                                                                                    |                       |
| 本学では、教員とは類型出着力が学として皆さんの就能力動をパックアップする体制を組み(風人面散などの時間について<br>共有しています。なお、信頼共有について発花できない場合は、教員(狙当アドバイゲー)または就知当者に、その箇中し<br>出てください、個人情報保護方針については、本学ホームページ(https://www.sapporo-u.ac.jp)を登録してくださ                                                                                                    |                       |
| 道路登録票印刷<br>連絡先 一 道路先 位正王王                                                                                                    |                       |
|                                                                                                    |                       |
| (株式メールアドレス: 保護先:                                                                                                    |                       |
| Picement ::<br>連路決定 :: PCメールアドレス :                                                                                                    |                       |
| 3歳決注(作注)届 ● 第6:70 予でのです。 第6:70 予でのです。 第6:70 予でのです。 第7:10 第2:10 第2:10 #2:10 #2:10 |                       |
| 企業情報、求人情報等は、キャリア<br>サポートセンター内で閲覧できます。                                                                                                    | Mu XBIND.note YTX接来 ) |
| ム業検索結果<br>MS2000 利用できる根正体際にわています。影響の根原でご利用ください。<br>MS2000 利用できる根原体際にわています。                                                                                                    | 「影空の眼頭でご利用ください」       |
|                                                                                                    |                       |

## 教育用メール

みなさんには、ひとりにつき1アカウントずつメール アドレスが与えられます。アカウントは在学中のみ有効 です。画面右上の「教育用メール」バナーからアクセス してください。 例) 学籍番号 209999A メールアドレス s209999a@edu.sapporo-u.ac.jp

|   | Outlook      | ♀ 検索               |
|---|--------------|--------------------|
|   | ■ 🗹 新しいメッセージ | 9 元に戻す             |
| F | ~ フォルダー      | ⑦ 受信トレイ☆ 〒 フィルター ↓ |
| 8 | ☑ 受信トレイ      |                    |
| Ð | 🌮 下書き        |                    |
| ~ | ▶ 送信済みアイテム   |                    |

## Office365無償アカウント

大学のメールアドレスを使って、Microsoftが提供する教育機関向けサービスOffice365 for Education にサインインできます。Word、Excel、PowerPoint、Microsoft Teamsなどが利用できます。 ※アカウントは在学中のみ有効です。

#### プライバシーポリシー

アイトス内の住所や電話番号をはじめ、みなさんの成績や修学状況などの情報は、大学が定める個人情報保護のルールに則って管理されています。みなさんの情報は、修学・進路等のサポートを目的とした活動に限って利用されるものですので、安心して入力してください。 本学の「ブライバシーボリシー」については下記ページをご確認ください。 https://www.sapporo-u.ac.jp/privacy/

#### 推奨環境

iTossの利用は以下の環境を推奨します。 Windows10 Microsoft Edge (パージョン: 98.0.1108.50以上)、Google Chrome(98.0.4758.82以上) MacOS11.2.3 Safari(14.0.3以上) ※上記以外のブラウザをご利用の場合、動作保証は致しかねます。